# INSTRUCCIONES DE ACCESO AL AULA VIRTUAL Anexo I. Datos Personales y Currículum

En el apartado **Datos Personales** (Imagen 1), podrá comprobar que su información postal es correcta y al mismo tiempo marcar aquellos campos que desee mostrar a sus compañeros en el apartado **Alumnos**. También podrá rellenar su currículum vitae o datos académicos con el editor HTML que adjunta la página.

| POST<br>VNIVERSIT                                                                                                    | GRADO<br>I D'VALÈNCIA El Se In C Se Se Se Se Se Se Se Se Se Se Se Se Se                                                                                                    |  |
|----------------------------------------------------------------------------------------------------|----------------------------------------------------------------------------------------------------|--|
|                                                                                                    |                                                                                                    |  |
| Ciencias de la educación                                                                                                   | MODIFICAR DATOS PERSONALES                                                                                                    |  |
| Psicología<br>Salud<br>Seguridad, salud<br>y medio<br>ambiente                                                             | En este apartado se pueden seleccionar aquellos datos personales y curriculares que le gustaría compartir con el resto de alumnos y<br>profesores del curso.<br>Una vez seleccionados los campos y guardados sus datos, éstos aparecerán seleccionando el nombre del alumno en la sección<br>*ALUMNOS* del Aula Virtual.<br>INFORMACIÓN PERSONAL |  |
| Humanidades,<br>ciencias y<br>tecnología<br>Unfelco-social<br>Dirección y<br>gestión de<br>empresas<br>LISTADO<br>COMPLETO | NIF/PAS<br>DIRECCIÓN<br>POBLACIÓN<br>PROVINCIA C.P.<br>TELÉFONO<br>MÓVIL                                                                                                    |  |
| MATRICULA<br>PREGUNTAS<br>EDECLIENTES                                                                                      | FOTOGRAFIA (Extensión jpg, jpeg o gif; Tamaño máximo 300kb) Examinar No se ha seleccionado ningún archivo.                                                                                                    |  |
|                                                                                                    | * En caso que alguno de los datos anteriores sea incorrecto o haya cambiado, puede comunicarnoslo enviandonos un correo electrónico a<br>Secretaria@formacionpostgrado.com                                                                                                    |  |
| SELECCIONAR<br>CURSO                                                                                                    | INFORMACIÓN AULA VIRTUAL                                                                                                    |  |
| CERRAR SESIÓN                                                                                                    | E-MAIL                                                                                                    |  |

IMAGEN 1

Una vez en el apartado **Alumnos** (Imagen 2), podrá ver la información del resto de sus compañeros, siempre y cuando esté activo, es decir, tenga el icono de la derecha en verde. Así se mostrarán los datos que ese alumno haya elegido como visibles.

| POSTGRAD<br>Vniver§itat 10 Valèn |                                                                                                    | E 🔐   |          |
|----------------------------------|----------------------------------------------------------------------------------------------------|-------|----------|
| INICIO                           |                                                                                                    |       |          |
| AREAS                            | ALUM                                                                                                    | NOS   |          |
| Ciencias de la<br>educación      | ALIMNO                                                                                                    | CLIPI |          |
| Psicología                       | ALOMNO                                                                                                    | COKI  | ACTIVADO |
| Salud                            |                                                                                                    |       |          |
| Seguridad, salud                 |                                                                                                    | •     |          |
| ambiente                         |                                                                                                    | •     |          |
| Humanidades,                     |                                                                                                    | 0     |          |
| tecnología                       |                                                                                                    | -     |          |
| Antheo-social                    |                                                                                                    | •     |          |
| Dirección y<br>gestión de        |                                                                                                    | •     |          |
| empresas                         |                                                                                                    | 0     |          |
| LISTADO<br>COMPLETO              |                                                                                                    | •     |          |
| MATRICULA                        |                                                                                                    |       |          |
| PREGUNTAS                        |                                                                                                    | 3     |          |
| TRECOENTES                       |                                                                                                    | •     |          |
|                                  |                                                                                                    | 9     |          |
| SELECCIONAR                      |                                                                                                    | a     |          |
| CURSO                            | CONTRACTOR AND A CONTRACTOR AND A CONTRACT |       |          |

### Anexo II. Tutorías

Al pinchar en el apartado **Tutorías** le aparecerá un listado (Imagen 3) con todos los profesores del curso. Para enviar una tutoría a cualquiera de ellos, pinche en el icono de Tutorías y escriba su consulta en el recuadro de la Imagen 4, añadiendo un correo electrónico donde recibir la respuesta a dicha tutoría.

Si aparece el recuadro "OTRAS TUTORIAS" significa que el profesor ha considerado interesante una tutoría mandada por otro alumno y ha decidido compartirla. Pinchando en el recuadro accederá a un listado donde puede ver las distintas tutorías y su información, que puede serle de interés.

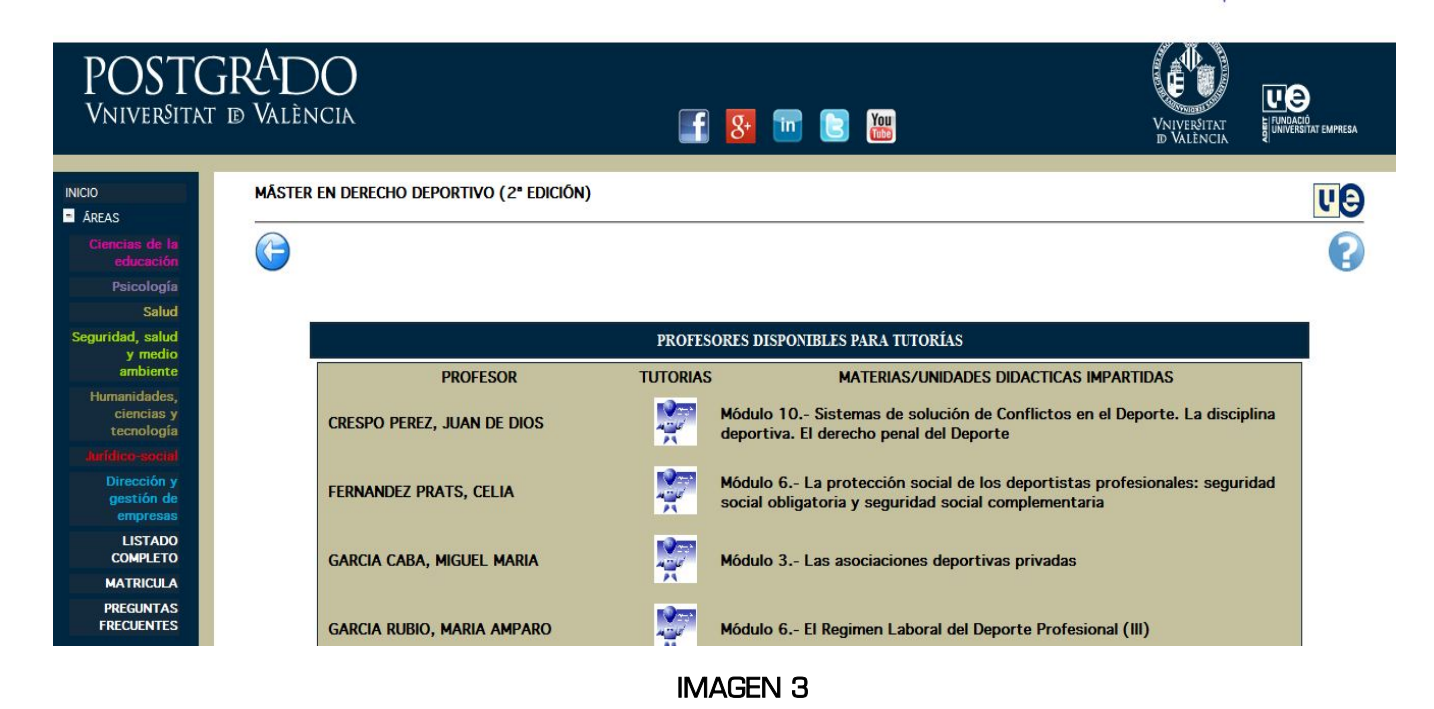

| POSTGRADO<br>Vniversitat ið València                                                                                                    |                                                                                                    | VNIVERVITAT<br>B VALENCIA |    |
|----------------------------------------------------------------------------------------------------|----------------------------------------------------------------------------------------------------|---------------------------|----|
| <ul> <li>Acaca</li> <li>Acaca</li> &lt;</ul> | CUTORIA FARA ELI PROFESOR JUAN DE DIOS CRESTO PEREZ  Escriba en el recuadro inferior la consulta que desea recibir la consulta está miaconada con un examen del curso, la regamos encarecidamente que especifique en el recuadro inferior el conso son el progente.  Escriba el esurcitado de la pregente.  Escriba el esurcitado de la pregente.  Escriba el escriba el esurcitado de la pregente.  Escriba en el recuadro inferior el correo electrónico en el que desea recibir la contestación del profesor.  Escriba en el recuadro inferior el correo electrónico en el que desea recibir la contestación del profesor.  PULSE SOLO UNA VEZ Y ESPERE A QUE APAREZCA EL MENSAJE DE CONFIRMACION  ENVIRE |                           | ¢, |

**IMAGEN 4** 

## Anexo III. Materiales

En el apartado **Materiales** se listan todos los materiales disponibles del curso (Imagen 5) como son módulos, documentación complementaria o cualquier información que los profesores consideren de interés para el alumno.

| POST(<br>VNIVERSITA                                                                       | GRADO<br>t d València              | 📑 <mark>8</mark> 🛅 🖹                                                                                                 |         |                                |        |
|-------------------------------------------------------------------------------------------|------------------------------------|----------------------------------------------------------------------------------------------------|---------|--------------------------------|--------|
| INICIO<br>ÂREAS<br>Ciencias de la<br>educación<br>Psicología<br>Salud<br>Seguridad, salud |                                    | INDICE           Guías docentes/temas generales           UNIDADES DIDÁCTICAS           DOCUMENTACIÓN COMPLEMENTARIA | _       |                                |        |
| y medio<br>ambiente                                                                       |                                    | GUÍAS DOCENTES/TEMAS GENERAI                                                                                         | ES      |                                | 15     |
| Humanidades,<br>ciencias y<br>tecnología<br><b>Juridico-social</b>                        | Metodología de Estudio Formación : | TEMA<br>a Distancia                                                                                                  | FORMATO | DISPONIBLE DESDE<br>01/12/2011 | ENLACE |
| Dirección y<br>gestión de<br>empresas                                                     | Instrucciones Acceso Aula Virtual  |                                                                                                    |         | 01/12/2011                     | 2      |
| LISTADO<br>COMPLETO<br>MATRICULA                                                          |                                    |                                                                                                    |         |                                |        |
| PREGUNTAS<br>FRECUENTES                                                                   |                                    |                                                                                                    |         |                                |        |
| OPCIONES                                                                                  |                                    | UNIDADES DIDÁCTICAS                                                                                                  |         |                                |        |
| MENŰ PERSONAL                                                                             |                                    | ТЕМА                                                                                                    | FORMATO | DISPONIBLE DESDE               | ENLACE |
| SELECCIONAR<br>CURSO                                                                      | MOD. 1 EL MARCO JURÍDICO INTERN    | ACIONAL Y NACIONAL DEL DEPORTE                                                                                       |         | 13/12/2012                     | 2      |
|                                                                                           |                                    | IMAGEN 5                                                                                                    |         |                                |        |

Si durante el curso desea compartir algún material que usted tenga y que considere que puede ser de utilidad para el resto de los alumnos, Puede hacerlo llegar al correo electrónico de la Secretaría del curso, **secretaria@formacionpostgrado.com** para que lo publique en el Aula Virtual dentro del apartado de Documentación Complementaria.

### Anexo IV. Exámenes

Para realizar los exámenes de los módulos correspondientes a los módulos del curso, pinche en el apartado **Pruebas de Evaluación**. Le aparecerá un listado con los exámenes disponibles. También podrá acceder, pinchando en el botón "INSTRUCCIONES REALIZACIÓN EXÁMENES', a un resumen de los pasos a seguir para la realización de las evaluaciones (Imagen 6). Podrá comenzar a responderlas pinchando en el nombre del examen y presionando el botón "EMPEZAR" (Imagen 7).

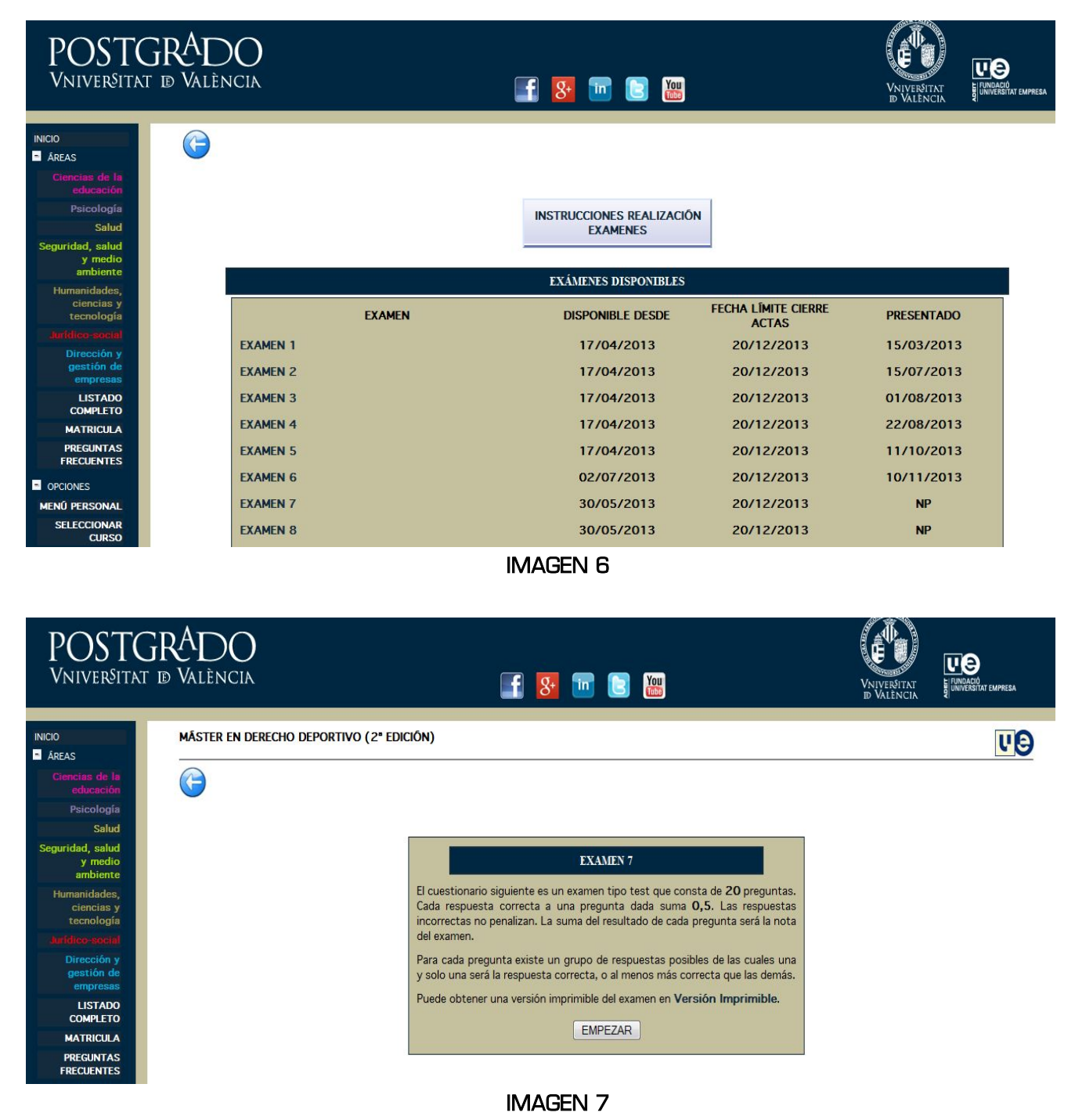

www.formacionpostgrado.com

Le recomendamos imprimir previamente el examen para mayor comodidad a la hora de responder las preguntas. Esto lo puede hacer pinchando en el enlace de "Versión Imprimible" de la Imagen 7.

La metodología a la hora de responder el examen es sencilla: simplemente pulse en el círculo de la respuesta que crea que es la correcta y presione el botón "siguiente" para responder la siguiente pregunta (Imagen 8).

| POSTC<br>Vniversita                                          | GRADO<br>1 d València                                                                         |                                                                                                    | 8 🖬 🚺                                           | You                         | VNIVERVITAT<br>D VALENCIA    |         |
|--------------------------------------------------------------|-----------------------------------------------------------------------------------------------|----------------------------------------------------------------------------------------------------|-------------------------------------------------|-----------------------------|------------------------------|---------|
| INICIO<br>AREAS<br>Ciencias de la<br>educación<br>Psicología | G                                                                                             |                                                                                                    |                                                 |                             |                              |         |
| Salud<br>Seguridad, salud<br>y medio<br>ambiente             | Mostrar 1                                                                                     |                                                                                                    | EXAMEN '                                        | 1                           | i                            | 1234522 |
| Humanidades,<br>ciencias y<br>tecnología                     | 1 El área de contro                                                                           | l de dopaje:                                                                                       |                                                 |                             |                              |         |
| Juridico-social<br>Dirección y<br>gestión de<br>empresas     | <ul> <li>1) Estará exclusiv</li> <li>2) Todas las respi</li> <li>3) Estará debidan</li> </ul> | mente reservada a la realización de<br>estas son correctas.<br>ente señalizada, mediante indicacio | controles del dopaje<br>nes en la instalación d | leportiva que permitan su i | rápida y fácil localización. |         |
| LISTADO<br>COMPLETO                                          | <ul> <li>4) Tendrá las cara</li> </ul>                                                        | cterísticas que permitan controlar e                                                               | l acceso y restringirlo                         | a cualquier persona no au   | torizada.                    |         |
| MATRICULA<br>PREGUNTAS<br>FRECUENTES                         |                                                                                               |                                                                                                    | 1/20                                            |                             |                              |         |
| OPCIONES                                                     |                                                                                               |                                                                                                    |                                                 |                             |                              |         |
| MENŰ PERSONAL<br>SELECCIONAR<br>CURSO                        | Si tiene alguna duda o                                                                        | regunta, puede realizar una tutori                                                                 | a al profesor respon                            | sable del examen en el e    | alace Tutorías Curso.        |         |

#### **IMAGEN 8**

Una vez terminado el examen, recibirá las respuestas que ha dado en su correo electrónico y pasados dos días podrá consultar la nota de dicho examen en el apartado **Notas**.

## Anexo V. Notas

En el apartado **Notas** podrá consultar el estado de los exámenes realizados o pendientes del curso y su calificación si lo ha realizado (Imagen 9). Para una información detallada acerca de las preguntas que ha contestado y las preguntas correctas, pinche en cada Examen para ver un listado de las soluciones a dicho examen (Imagen 10).

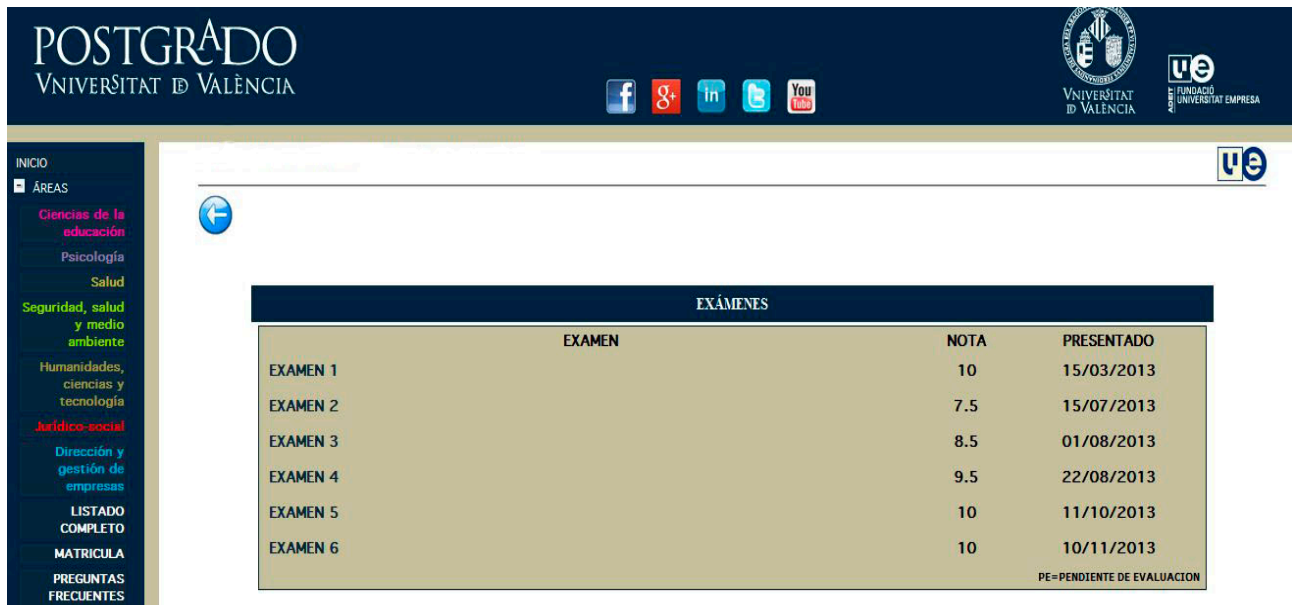

IMAGEN 9

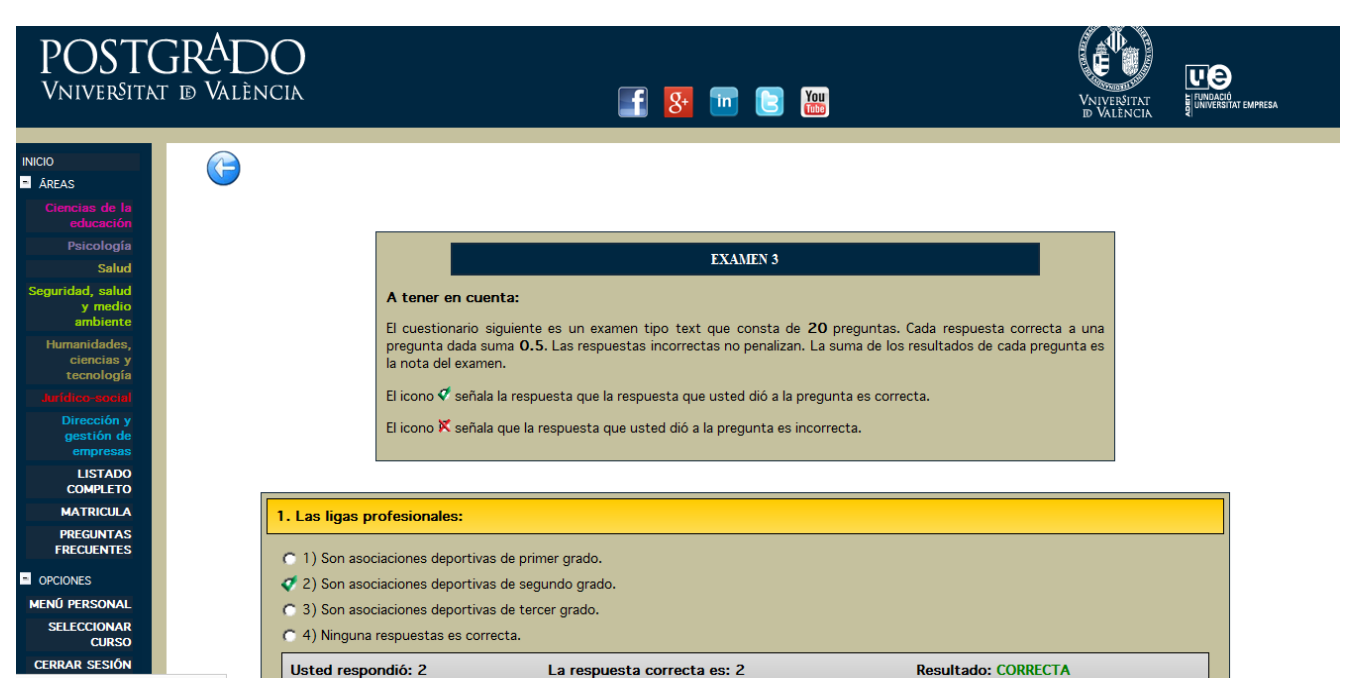

IMAGEN 10

## Anexo VI. Información de Interés

Al final del menú personal existen diversos enlaces a apartados que los profesores y responsables consideren interesantes para el desarrollo del curso, como por ejemplo **Anuncios** (Imagen 11) o **Enlaces** (Imagen 12).

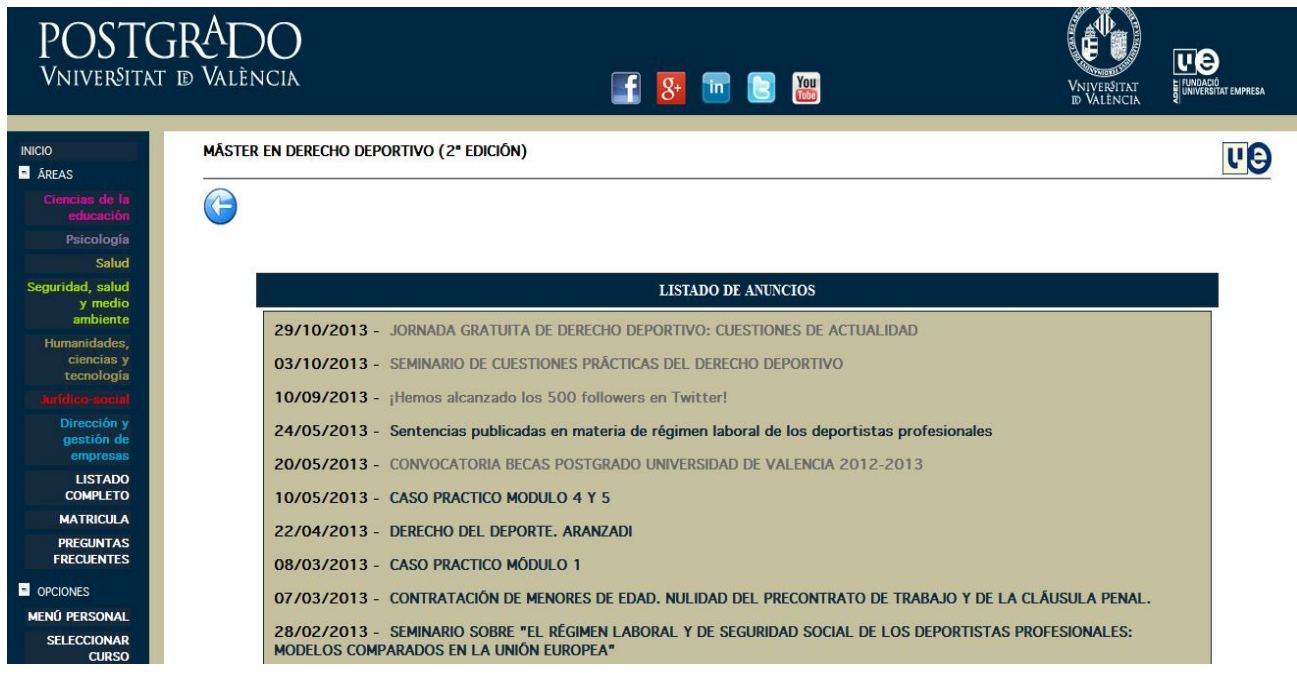

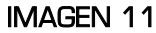

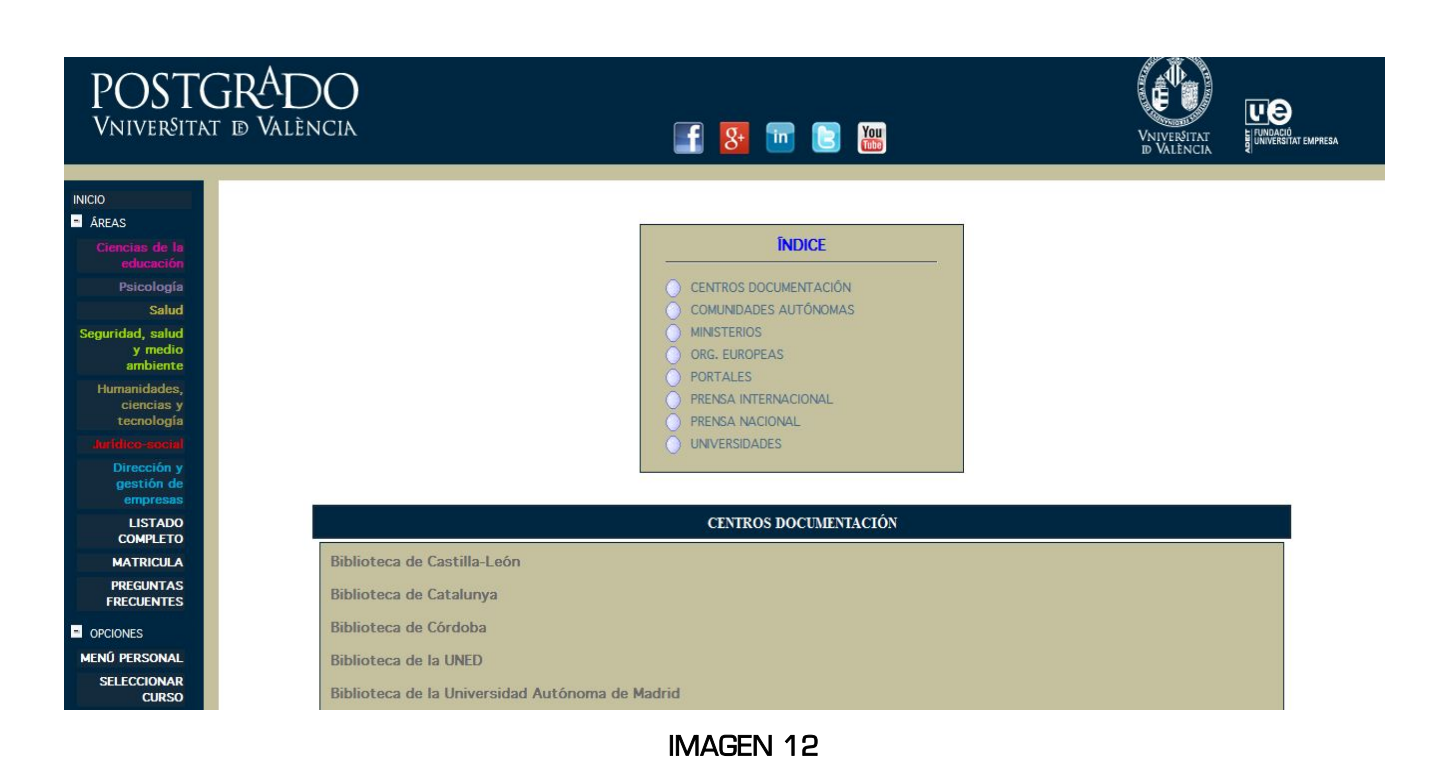

www.formacionpostgrado.com

### Anexo VII. Foro del Curso

Este servicio le da la posibilidad de exponer sus inquietudes, consultar dudas o tener acceso a opiniones e ideas de otros alumnos. Estas ideas se almacenan en forma de mensajes, visibles para todos los alumnos del curso.

El **Foro de Curso** consta de un foro denominado "GENERAL" dirigido a cuestiones generales del curso y un Foro por cada uno de los temas de debate entre los que se estructura el curso.

En principio es un Foro dirigido a alumnos, en el que los profesores pueden intervenir haciendo las aportaciones que consideren necesarias, con la finalidad de enriquecer el debate.

Tenga en cuenta los siguientes puntos a la hora de utilizar el foro:

#### • PRIMERA VEZ QUE ACCEDE AL FORO (IMPORTANTE)

Todos los mensajes que introduce en el foro aparecen identificados con el nombre de usuario del alumno el cual, inicialmente, se corresponde con su DNI, por lo que todos sus mensajes aparecerán identificados con él.

Seguidamente le explicamos cómo puede configurar el foro para que sus mensajes se muestren con el identificador que usted desee. Siga paso a paso los puntos siguientes y si tiene alguna duda consulte la sección de preguntas más frecuentes, haciendo clic sobre FAQ en el menú del foro.

1. Introduzca su NIF en la recuadro de "Nombre de Usuario" incluyendo la letra, sin puntos, ni guiones, ni espacios.

Introduzca en el recuadro "Contraseña" la clave de acceso que se le envió con las instrucciones de uso del aula virtual. En caso de haberla cambiado desde el servicio de cambiar datos personales, introduzca la nueva clave. En cualquier caso, respete las mayúsculas y las minúsculas a la hora de escribir la clave.

Una vez introducida haga clic en el botón "*Login*" en la parte inferior de la pantalla (Imagen 13). Si ha escrito bien su nombre de usuario y contraseña, el navegador le llevará automáticamente al índice del foro del curso en el que este matriculado.

|                    |                                                                                | F                                                                                              | ORO DEL CURSO                                                                            |                                |                            |
|--------------------|--------------------------------------------------------------------------------|------------------------------------------------------------------------------------------------|------------------------------------------------------------------------------------------|--------------------------------|----------------------------|
|                    |                                                                                | (2) FAQ<br>(5) Perfil (3) Entr                                                                 | St III E IIII<br>N Buscar III Grupos de Usuarios<br>e para ver sus mensajes privados III | Login                          |                            |
| Fecha y<br>Foros d | hora actual: Jue Nov 14, 2013 4:24 pm<br>de discusión                          |                                                                                                |                                                                                          |                                | Ver mensajes sin respuests |
|                    | Fore                                                                           | Temas Nensales                                                                                 |                                                                                          | Ultimo Rensaje                 |                            |
| ÷ .                |                                                                                |                                                                                                |                                                                                          |                                | Todas las horas son GM1    |
| Quier              | estă Online                                                                    |                                                                                                |                                                                                          |                                |                            |
| (2)                | Nuestros usuanos han publicado un t<br>Tenemos 52444 usuarios registrados      | otal de 17728 mensajes                                                                         |                                                                                          |                                |                            |
| 0                  | En total hay 20 usuarios online 11 3 F<br>La mayor cantidad de usuarios online | tegistrados, 0 Ocultos y 17 Invitados [Administrador]<br>a fue 80 el Lun Feb 26. 2007 10:11 am | ( Moderador ]                                                                            |                                |                            |
| Estos da           | tos estan basados en usuarios activos                                          | durante los últimos 5 minutos                                                                  |                                                                                          |                                |                            |
| Login              |                                                                                |                                                                                                |                                                                                          |                                |                            |
|                    |                                                                                | Nombre de Usuario: XXXXXXXX Contraseña                                                         | Entrar automátican                                                                       | nente en cada visita 🔲 🛛 Login |                            |
| 5                  |                                                                                |                                                                                                |                                                                                          |                                |                            |
|                    |                                                                                | Mensajes nuevos                                                                                | () No hay mensajes nuevos ()                                                             | Foro cerrado                   |                            |
|                    |                                                                                |                                                                                                |                                                                                          | T.                             |                            |
|                    |                                                                                | Powere                                                                                         | i by php88 © 2001, 2005 php88 Group                                                      |                                |                            |

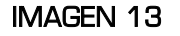

 Una vez esté en el índice del foro haga clic sobre "Perfil" en el menú del Foro que se encuentra en la parte superior de la pantalla y accederá a la pantalla de edición de su perfil (Imagen 14).

|                                | FORO DEL CURSO                                                                                                    |       |                 |                                                                           |
|--------------------------------|----------------------------------------------------------------------------------------------------|-------|-----------------|---------------------------------------------------------------------------|
|                                | Image: Second second second |       |                 |                                                                           |
| Su últim<br>Fecha y<br>Foros ( | na visita fué:<br>hora actual:<br>de discusión                                                                                                    |       | Ver men:<br>Ver | sajes desde última visita<br>Ver sus mensajes<br>r mensajes sin respuesta |
|                                | Foro                                                                                                    | Temas | Mensajes        | Ultimo Mensaje                                                            |
| MÁST                           | ER EN DERECHO DEPORTIVO (2ª EDICIÓN)                                                                                                    |       |                 |                                                                           |
| ٥                              | CUESTIONES GENERALES. Módulo del curso.                                                                                                    | 16    | 75              | 25 Jun 2013 09:42 am<br><u>manuelcm</u> ◆D                                |
| ۵                              | EL MARCO JURDICO INTERNACIONAL Y NACIONAL DEL DEPORTE<br>EL MARCO JURDICO INTERNACIONAL Y NACIONAL DEL DEPORTE, Módulo del curso.                                                                                                    | 1     | 2               | 04 Ago 2012 06:41 pm<br>José Antonio Iranzo →D                            |
|                                | LA ORGANIZACIÓN PÚBLICA Y PRIVADA DEL DEPORTE<br>LA ORGANIZACIÓN PÚBLICA Y PRIVADA DEL DEPORTE. Módulo del curso.                                                                                                    | 5     | 12              | 22 Ago 2012 05:14 pm<br><u>dsuavar</u> →D                                 |
|                                | LAS ASOCIACIONES DEPORTIVAS PRIVADAS<br>LAS ASOCIACIONES DEPORTIVAS PRIVADAS. Módulo del curso.                                                                                                    | 2     | 3               | 09 Dic 2012 03:28 pm<br>José Antonio Iranzo →D                            |
|                                | EL REGIMEN LABORAL DEL DEPORTE PROFESIONAL (I)<br>EL REGIMEN LABORAL DEL DEPORTE PROFESIONAL (I). Módulo del curso.                                                                                                    | 3     | 'n              | 27 May 2013 12:06 pm<br><u>Ramón Soria</u> →D                             |
| 0                              | EL RGIMEN LABORAL DEL DEPORTE PROFESIONAL (II)<br>EL RGIMEN LABORAL DEL DEPORTE PROFESIONAL (II). Módulo del curso.                                                                                                    | 2     | 3               | 22 Feb 2013 01:27 pm<br><u>dsuavar</u> <b>→</b> D                         |

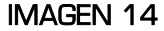

3. En la pantalla de edición de perfil verá un recuadro de texto en el que aparece su DNI. Bórrelo e introduzca el nombre con el que sus mensajes se identifiquen en el foro. Tenga en cuenta que el nombre de usuario también distingue entre mayúsculas y minúsculas por lo que debe recordar como lo escribió para la próxima vez que quiera acceder al foro.

Por motivos de seguridad también tendrá que introducir su contraseña de nuevo antes de poder actualizar sus datos (Imagen 15).

|                                                                                                    | FORO DEL CURSO                                                                                                    |
|----------------------------------------------------------------------------------------------------|----------------------------------------------------------------------------------------------------|
| 🕄 Perfil 🛽 🖉                                                                                                    | Image: Constraint of the sector of the sector of the se |
| Foros de discusión                                                                                                    |                                                                                                    |
|                                                                                                    | Información de Registración                                                                                                    |
| Los campos marcados con * son obligatorios a menos que se indique lo contrario                                            |                                                                                                    |
| Nombre de Usuario: *                                                                                                    | Mi Nuevo Nombre                                                                                                    |
| Email: *                                                                                                    | micorreo@miproveedor.com                                                                                                    |
| Contraseña actual: *<br>Debe confirmar su actual contraseña si desea cambiar esta o su dirección de correo<br>electrónico | •••••                                                                                                    |
| Nueva contraseña: *<br>Solo debe ingresar una contraseña si desea cambiarla                                               | •••••                                                                                                    |
| Confirmar contraseña: *<br>Solo peresita confirmar su contraseña si la cambió arriba                                      |                                                                                                    |

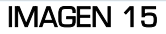

Una vez haya rellenado los campos necesarios marcados con un asterisco, haga clic sobre el botón "enviar" para actualizar sus datos y volverá al índice del foro (Imagen 16).

| Zona horaria:                                                                        | GMT 💌           |  |  |
|--------------------------------------------------------------------------------------|-----------------|--|--|
| Formato de Fecha:<br>La sintaxis usada es idéntica a la función <u>date()</u> de PHP | d M Y h:i a     |  |  |
|                                                                                      | Enviar Resetear |  |  |
| IMAGEN 16                                                                            |                 |  |  |

NOTA: Recomendamos no cambiar más información de esta pantalla a no ser que haya leído y comprenda para que sirven. Para resolver cualquier duda consulte la sección de preguntas más frecuentes, haciendo clic sobre FAQ en el menú del foro.

Una vez realizado lo anterior, los mensajes que introduzca en el foro aparecerán con su nuevo nombre de usuario. Recuerde que la próxima vez que quiera acceder al foro deberá utilizar como "Nombre de Usuario" el nuevo identificador.

#### MANUAL ONLINE DEL FORO

El foro posee un completo manual de uso que puede consultar en cualquier momento y que responderá a la mayor parte de las dudas que le puedan surgir.

Para acceder a esta ayuda consulte la sección FAQ (Frequently Asked Questions) o 'Preguntas Frecuentes', haciendo clic sobre el enlace "FAQ" en la parte superior de la pantalla en el menú del foro (Imagen 17).

| FORO DEL CURSO                                                                                                    |  |
|----------------------------------------------------------------------------------------------------|--|
| Image: Second state       Image: Second state       Image: Second state       Image: Second state         Image: Second state       Image: Second state       Image: Second state       Image: Second state       Image: Second state         Image: Second state       Image: Second state       Image: Second sta                                                                                                    |  |
| Foros de discusión                                                                                                    |  |
| FAQ                                                                                                    |  |
| Auerca de ingreso (ogin) y registro<br>IPor qué no puedo ingresar<br>IPor qué me tenço que registrar para todo?<br>IPOr qué me tenço que registrar para todo?<br>IPOr qué me tenço que registrar para todo?<br>IPOr qué me tenço que registrar para todo?<br>IPOr qué me tenço que registrar para todo?<br>IPOr qué me tenço que registrar para todo?<br>IPOr qué me tenço que registrar para todo?<br>IPOr qué me tenço que registrar para todo?<br>IPOr qué me tenço que registrar para todo?<br>IPOr qué me tenço que registrar para todo?<br>IPOr qué me tenço que registrar para todo?<br>IPOR que me tenço que registrar para todo?<br>IPOR que no puedo cambiar mi configuración?<br>I tiempo en los foros no es correcto (horas)<br>He cambiado la zona horaria en mi perfil, pero el tiempo sigue siendo incorrecto<br>IV idoma no está en la listal<br>Cómo puedo cambiar mi RAN?<br>Cuando doy click sobre el link de e-mail me pide que me registre<br><b>Publicación de mensajes</b><br>I Cómo puedo apregar una fima a mi mensaje?<br>I Cómo puedo apregar una fima a mi mensaje?<br>I Cómo puedo apregar una fima a mi mensaje?<br>I Cómo puedo apregar una fima a mi mensaje?<br>I Cómo puedo apregar una fima a mi mensaje?<br>I Cómo puedo apregar una fima a mi mensaje?<br>I Cómo puedo apregar una fima a mi mensaje?<br>I Cómo puedo apregar una fima a mi mensaje?<br>I Cómo puedo apregar una fima a mi mensaje?<br>I Cómo puedo apregar una fima a mi mensaje?<br>I Cómo puedo apregar una fima a mi mensaje?<br>I Por qué no puedo vatar en las encuesta?<br>I Por qué no puedo vatar en las encuesta?<br>I Por qué no puedo vatar en las encuesta?<br>I Por qué no puedo vatar en las encuesta?<br>I Por qué no puedo vatar en las encuesta?<br>I Por qué no puedo vatar en las encuesta?<br>I Por qué no puedo vatar en las encuesta?<br>I Por qué no puedo vatar en las encuesta?<br>I Por qué no puedo vatar en las encuesta?<br>I Por qué no puedo vatar en las encuesta?<br>I Por qué no puedo vatar en las encuesta?<br>I Por qué no puedo vatar en las encuesta?<br>I Por qué no puedo vatar en las encuesta?<br>I Por qué no puedo vatar en las encuesta?<br>I Por qué no puedo vatar en las |  |
|                                                                                                    |  |

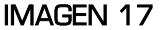